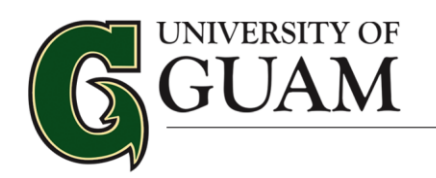

**Financial Aid Office** 

# FINANCIAL AID SELF SERVICE GUIDE

#### **About Self-Service and Financial Aid**

The Financial Aid Office at the University of Guam utilizes Self-Service to provide students with secure system to manage their student Financial Aid accounts online.

#### Begin by logging on to Self-Service > Financial Aid to:

- View current information about your financial aid
- View and accept your award
- Satisfy requests for missing information
- View and accept your Award Letter
- Financial Aid related account holds
- Information about a your academic progress (impacts financial aid eligibility)

#### Log into your Self Service Account using your WebAdvisor login and password:

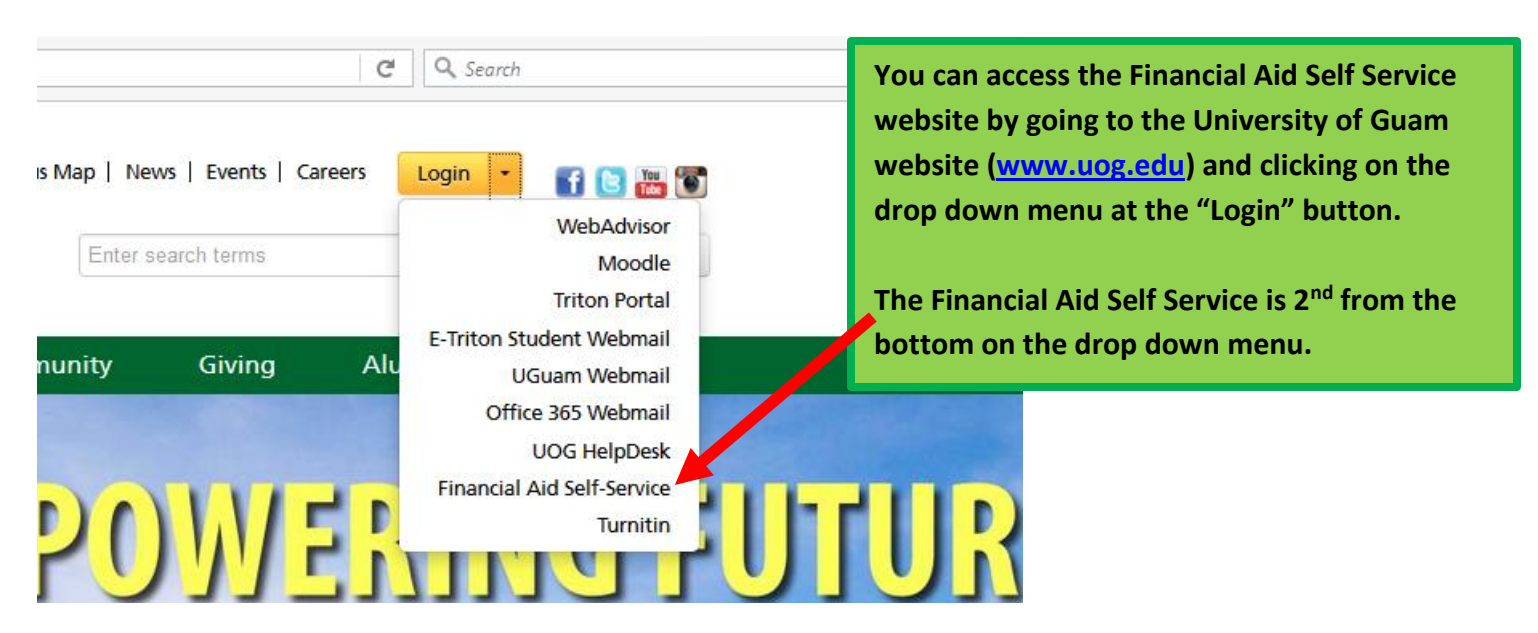

Or you can click on the link below:

https://selfservice.uog.edu/Student/Account/Login

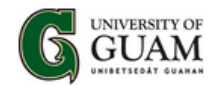

| 9 | Sign in                                       |
|---|-----------------------------------------------|
|   | Enter your user name and password to sign in. |
|   | I JserName Gi Password Sign in                |
| L |                                               |

When you log into Self Service, you will see the below home. Click on FINANCIAL AID to get started.

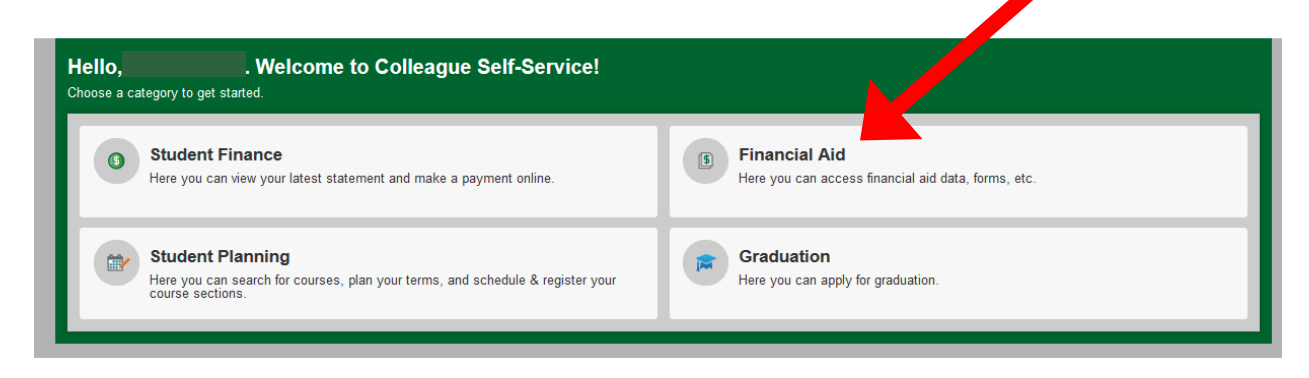

| Home Financial In            | nformation $\sim$                      | Financial Aid A Financial A             | Aid Home           |                      |                                                               |                                                                                |
|------------------------------|----------------------------------------|-----------------------------------------|--------------------|----------------------|---------------------------------------------------------------|--------------------------------------------------------------------------------|
| Welcome to Finar             | ncial Aid!                             | Financial Aid Home                      |                    |                      |                                                               |                                                                                |
| Use Colleague Self-Service F | Financial Aid to                       | Required Documents                      | kage from submissi | on to completion.    |                                                               |                                                                                |
| Select an Award Year:        | 2016-2017 Aca                          | My Awards                               |                    |                      |                                                               | Contact Financial Aid Office                                                   |
| Vour most recent Satis       | stacton                                | Request a New Loan                      |                    | CRESS status, Please | e contact your Einancial Aid                                  | Counselor if you need further assistance                                       |
| o Tour most recent said      | Sidetory                               | Award Letter                            | INSTACTORT PRO     | GRESS Status, Flease | e contact your r manciar Ald                                  | counselor in you need further assistance.                                      |
| Fina ra                      | I Aid Applic                           | Federal Shopping Sheet                  |                    | Ave                  | erage Aid Package                                             |                                                                                |
| d office to                  | our financial aic<br>o determine if yo | Correspondence Option                   | ancial<br>awards.  | This                 | chart represents the average<br>ents receive at University of | ge financial aid award package that<br>Guam. Depending on a number of factors, |
| You will rec                 | eive a nouncau                         | Satisfactory Academic Progress          | ru.                | your                 | \$12,500.00 in Loans                                          | an.                                                                            |
|                              |                                        |                                         |                    | <b>9</b><br><b>9</b> | \$10,000.00 in Scholarships<br>\$5,775.00 in Grants           |                                                                                |
|                              |                                        |                                         |                    |                      |                                                               |                                                                                |
|                              |                                        |                                         |                    |                      |                                                               |                                                                                |
| Checklist                    |                                        |                                         |                    |                      |                                                               | Resources                                                                      |
| Completed                    | Submit a Free                          | e Application for Federal Student Aid ( | (FAFSA)            |                      |                                                               | Helpful Links PROFILE Application                                              |
| Completed                    | Complete req                           | uired documents                         |                    |                      |                                                               | FAFSA Application                                                              |
| In-Progress                  | Your applicat                          | ion is being reviewed by the Financial  | Aid Office         |                      |                                                               | Entrance Counseling                                                            |
| Not Available                | Review and a                           | accept your Financial Aid Award Packa   | age                |                      |                                                               | PLUS Loan Application                                                          |
|                              |                                        |                                         |                    |                      |                                                               | NCL DC Information                                                             |
| Not Available                | Complete Dir                           | ect Loan Entrance Counseling            |                    |                      |                                                               | NSEDS Information                                                              |

Under Financial Aid, there are eight drop down screens:

- *Financial Aid Home*, as seen here, features your checklist and helpful resource links. (see pages 3 to 7)
- <u>*Required Documents*</u> brings you directly to the forms that our office is requesting. (see page 8)
- <u>My Awards</u> gives you the status of your current aid. (see page 9)
- The <u>*Request a New Loan*</u> screen is where you can request for a new loan or increase your loan amount, you can also review submitted loan requests. (see page 10)
- The <u>Award Letter</u> screen shows our financial aid package for the academic year. (see page 11)
- <u>*Federal Shopping Sheet*</u> screen is where you can review your financial aid data. (see page 12) Correspondence. (see page 13)
- <u>Satisfactory Academic Progress</u> screen is where you can view your Satisfactory Academic Progress for an evaluation period. (see page 13)

#### The main screens that you will most likely always be viewing are:

- 1. Financial Aid Home (pages 3 to 7)
- 2. Required Documents (page 8)
- 3. My Awards (page 9)
- 4. Award Letter (page 11)
- 5. Satisfactory Academic Progress (page 13)

#### Let's take a look at each of the eight drop down screens:

- 1. Financial Aid Home
- 2. Required Documents
- 3. My Awards
- 4. Award Letter
- 5. Federal Shopping Sheet
- 6. Correspondence Option
- 7. Satisfactory Academic Progress

# <u>Financial Aid Home Screen</u>

The status window located on the upper left in the Financial Aid Home screen will explain which stage in the financial aid process you are at.

Here are some examples that you may encounter.

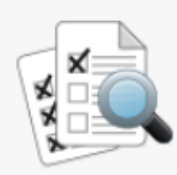

Financial Aid Application Being Reviewed

Currently your financial aid application is being evaluated by the Financial Aid office to determine if you are eligible to receive any financial aid awards. You will receive a notification once this evaluation has been completed.

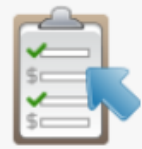

Your Financial Aid Package is now ready!

Your financial aid award package is now ready for your review and acceptance.

Review and accept your Financial Aid Award Package

# FINANCIAL AID HOME SCREEN:

| Home Financial In                                                      | nformation V Financial Aid V Financial A                                                                                                    | Aid Home                      |                                                                                                    |                                                                                                    |
|------------------------------------------------------------------------|----------------------------------------------------------------------------------------------------|-------------------------------|----------------------------------------------------------------------------------------------------|----------------------------------------------------------------------------------------------------|
| Welcome to Finan                                                       | ICIAI AId!<br>Financial Aid to assist in managing your Financial Aid (                                                                                                    | package from submission to co | mpletion.                                                                                                    |                                                                                                    |
| Select an Award Year: 2                                                | 2016-2017 Academic Year                                                                                                    |                               |                                                                                                    | 🚾 Contact Financial Aid Office                                                                              |
| Your most recent Satisf                                                | factory Academic Progress (SAP) evaluation has a(n) S                                                                                                    | ATISFACTORY PROGRESS st       | atus. Please contact your Financial                                                                                                    | Aid Counselor if you need further assistance.                                                               |
| Financia<br>Currently yo<br>Aid office to<br>awards. You<br>completed. | I Aid Application Being Reviewed<br>our financial aid application is being evaluated by the A<br>determine if you are eligible to receive any financial<br>a will receive a notification once this evaluation has been | Financial<br>aid<br>an        | Average Aid Package<br>This chart represents the ave<br>students receive at University<br>your aid package may be dif<br>\$12,500.00 in Loans<br>\$10,000.00 in Scholarsh<br>\$5,775.00 in Grants | e<br>trage financial aid award package that<br>o Guam. Depending on a number of factors,<br>ferent.<br>hips |
| Checklist                                                              |                                                                                                    |                               | 1                                                                                                    | Resources                                                                                                   |
| Completed                                                              | Submit a Free Application for Federal Student Aid (                                                                                                    | FAFSA)                        |                                                                                                    | Helpful Links                                                                                               |
| Completed                                                              | Complete required documents                                                                                                    |                               |                                                                                                    | FAFSA Application                                                                                           |
| In-Progress                                                            | Your application is being reviewed by the Financial                                                                                                    | Aid Office                    |                                                                                                    | Entrance Counseling<br>Master Promissory Note                                                               |
| Not Available                                                          | Review and accept your Emancial Aid Award Packag                                                                                                    | ge                            |                                                                                                    | PLUS Loan Application                                                                                       |
| Not Available                                                          | Complete Direct Loan Entrance Counseling                                                                                                    |                               |                                                                                                    | NSLUS Information                                                                                           |
| Not Available                                                          | Sign a Direct Loan Master Promissory Note                                                                                                    | The checklis                  | t on the Financi                                                                                                    | al Aid home screen                                                                                          |
| Not Available                                                          | Review and sign your Financial Aid Award Letter                                                                                                    | provides you                  | u with details of                                                                                                    | items needed,                                                                                               |
| Loan History                                                           |                                                                                                    | actions to be                 | e taken, and it a                                                                                                    | lso shows you what                                                                                          |
| University of Guam                                                     | \$1                                                                                                    | documents h                   | nave been comp                                                                                                    | pleted.                                                                                                    |
| Total Loan Amount:                                                     | \$13,                                                                                                    | 500                           |                                                                                                    |                                                                                                    |
| Financial Aid Counse                                                   | lor                                                                                                    |                               |                                                                                                    |                                                                                                    |
| Financial Aid Office                                                   | 6 <u>717352288</u>                                                                                                    | 🔀 <u>Contact Fir</u>          | nancial Aid Office                                                                                                    |                                                                                                    |

# FINANCIAL AID HOME SCREEN:

| Home Financial In                                     | formation V Financial Aid V Financia                                                                                                  | al Aid Home                          |                                                                                                    |                                                                                                    |
|-------------------------------------------------------|----------------------------------------------------------------------------------------------------|--------------------------------------|----------------------------------------------------------------------------------------------------|----------------------------------------------------------------------------------------------------|
| Welcome to Finan                                      | cial Aid!                                                                                                    |                                      |                                                                                                    |                                                                                                    |
| Select an Award Year: 2                               |                                                                                                    | a paoxage from submission to complet | ion.                                                                                                    | 🔀 Contact Financial Aid Office                                                                             |
|                                                       |                                                                                                    |                                      |                                                                                                    |                                                                                                    |
| Your most recent Satisf                               | factory Academic Progress (SAP) evaluation has a(n)                                                                                   | SATISFACTORY PROGRESS status. I      | Please contact your Financial                                                                                                    | Aid Counselor if you need further assistance.                                                              |
| Your Fina<br>Your financi<br>scorptance<br>Review and | ancial Aid Package is now ready!<br>al aid award package is now ready for your review ar<br>d accept your Financial Aid Award Package | nd                                   | Average Aid Package<br>This chart represents the ave<br>students receive at University<br>your aid package may be dif<br>\$12,500.00 in Loans<br>\$10,000.00 in Scholarsh<br>\$5,775.00 in Grants | e<br>rage financial aid award package that<br>of Guam. Depending on a number of factors,<br>ferent.<br>ips |
| Checklist                                             |                                                                                                    |                                      |                                                                                                    | Resources                                                                                                  |
| Completed                                             | Submit a Free Application for Federal Student Aid                                                                                     | d (FAFSA)                            |                                                                                                    | Helpful Links                                                                                              |
| Completed                                             | Complete required documents                                                                                                    |                                      |                                                                                                    | FAESt Application                                                                                          |
| Completed                                             | Your application is being reviewed by the Financia                                                                                    | al Aid Office                        |                                                                                                    | Entrance Counseling<br>Master Promissory Note                                                              |
| Action Needed                                         | Review and accept your Financial Aid Award Pad                                                                                        | kage                                 |                                                                                                    | PLUS Loan Application                                                                                      |
| Completed                                             | Complete Direct Loan Entrance Counseling                                                                                              |                                      |                                                                                                    | FAFSA4Ca a                                                                                                 |
| Completed                                             | Sign a Direct Loan Master Promissory Note<br>Your MPN Expires on 10/25/2023                                                           |                                      |                                                                                                    |                                                                                                    |
| ▲ Action Needed                                       | Review and sign your Financial Aid Award Letter                                                                                       |                                      |                                                                                                    |                                                                                                    |
| Loan History                                          |                                                                                                    |                                      |                                                                                                    |                                                                                                    |
| University of Guam                                    | \$1                                                                                                    | 13,500                               | The home                                                                                                    | e screen will also show                                                                                    |
| Total Loan Amount:                                    | \$1                                                                                                    | 13,500                               | you wher                                                                                                    | n your file has been                                                                                       |
| Financial Aid Counse                                  | lor                                                                                                    |                                      | complete                                                                                                    | d and when you will                                                                                        |
| Financial Aid Office                                  | 6717352288                                                                                                    | Contact Financia                     | need to r                                                                                                    | eview your awards. If                                                                                      |
|                                                       |                                                                                                    |                                      | you wish                                                                                                    | to accept your Federal                                                                                     |
|                                                       |                                                                                                    |                                      | ,<br>loans, voi                                                                                                    | u must complete the                                                                                        |
|                                                       |                                                                                                    |                                      | Entrance                                                                                                    | Counseling and sign you                                                                                    |
|                                                       |                                                                                                    |                                      | Master P                                                                                                    | romissory Note.                                                                                            |

# FINANCIAL AID HOME SCREEN:

| Home Financial Ir                                          | nformation $\vee$ Financial Aid $\vee$ Financial Aid Home                                                                                                    |                         |                                                                                                    |
|------------------------------------------------------------|----------------------------------------------------------------------------------------------------|-------------------------|----------------------------------------------------------------------------------------------------|
| Welcome to Finan                                           | ICIAL AID!<br>Financial Aid to assist in managing your Financial Aid package from                                                                                                    | n submission to comple  | pletion.                                                                                                    |
| Select an Award Year:                                      | 2016-2017 Academic Year                                                                                                    |                         | Contact Financial Aid Office                                                                                                    |
| Your most recent <u>Satis</u>                              | sfactory Academic Progress (SAP) evaluation has a(n) SATISFACTO                                                                                                    | RY PROGRESS status.     | us. Please contact your Financial Aid Counselor if you need further assistance.                                                                                                    |
| Currently yc<br>Aid office tu<br>awards. You<br>completed. | I Aid Application Being Reviewed<br>sur financial aid application is being evaluated by the Financial<br>o determine if you are eligible to receive any financial aid<br>u will receive a notification once this evaluation has been | •                       | Average Aid Package<br>This chart represents the average financial aid award package that<br>students receive at University of Guam. Depending on a number of factors,<br>your aid package may be different.<br>\$12,500.00 in Loans<br>\$10,000.00 in Scholarships<br>\$5,775.00 in Grants |
| Checklist                                                  |                                                                                                    |                         | Resources                                                                                                    |
| Completed                                                  | Submit a Free Application for Federal Student Aid (FAFSA)                                                                                                    |                         | Helpful Links                                                                                                    |
| Completed                                                  | Complete required documents                                                                                                    |                         | EAFSA Application                                                                                                    |
| In-Progress                                                | Your application is being reviewed by the Financial Aid Office                                                                                                    |                         | Entrance Counseling<br>Master Promissory Note                                                                                                    |
| Not Available                                              | Review and accept your Financial Aid Award Package                                                                                                    |                         | PLUS Losn Application<br>NSLDS Information                                                                                                    |
| Not Available                                              | Complete Direct Loan Entrance Counseling                                                                                                    |                         | FAFSA4Caster                                                                                                    |
| Not Available                                              | Sign a Direct Loan Master Promissory Note                                                                                                    |                         |                                                                                                    |
| Not Available                                              | Review and sign your Financial Aid Award Letter                                                                                                    |                         |                                                                                                    |
| University of Guam                                         | \$13,500                                                                                                    |                         | The financial aid home                                                                                                    |
| Total Loan Amount:                                         | \$13,500                                                                                                    |                         | screen allows you to acces                                                                                                    |
| Financial Aid Counse                                       | elor                                                                                                    |                         | important financial aid                                                                                                    |
| Financial Aid Office                                       | 6 <u>6717352288</u>                                                                                                    | 🖾 <u>Contact Financ</u> |                                                                                                    |
|                                                            |                                                                                                    |                         | resources by clicking on the                                                                                                    |
|                                                            |                                                                                                    |                         | provided links.                                                                                                    |

## **REQUIRED DOCUMENTS SCREEN:**

| Home                        | Financial Information $\vee$ | Financial Aid $\lor$                                                                                                    | Required Documents                                                                                                    |          |
|-----------------------------|------------------------------|----------------------------------------------------------------------------------------------------|----------------------------------------------------------------------------------------------------|----------|
| Required<br>Be sure to subm | Financial Aid Docu           | i <b>ments</b><br>fore their due date to ma                                                                                                    | ke sure your Financial Aid package is not                                                                               | delayed. |
| Select an Aw                | vard Year: 2016-2017 Acader  | nic Year 🗸                                                                                                    |                                                                                                    |          |
| Complet                     | e                            |                                                                                                    |                                                                                                    |          |
| ⊘ Wa<br>04/2                | <b>iived</b><br>8/2016       | Electronic Mpn<br>You indicated on your<br>Form that you wanted<br>complete and submit<br>Master Promissory Not<br>Office.<br>Federal Direct Loan E<br>MPN Procedures | Student Information<br>a Direct Loan, please<br>he 1st page of your<br>e into the Financial Aid<br>ntrance Counseling & |          |
| Re<br>04/2                  | e <b>ceived</b><br>8/2018    | FAO Information<br>Our office has receive<br>(SAR), please comple<br>Information Form.<br>Student Information F                                                       | Sheets<br>d your Student Aid Report<br>e and submit the Student                                                         |          |
| Wa<br>04/2                  | <b>iived</b><br>8/2016       | Entrance Counse<br>You indicated on your<br>Form that you wanted<br>complete and submit<br>have completed the E<br>Federal Direct Loans E<br>MPN Procedures           | Student Information<br>a Direct Loan, please<br>he confirmation that you<br>ntrance Counseling.                         |          |
| Re<br>04/2                  | ceived                       | 2016-17 ISIR on I                                                                                                    | ile                                                                                                    |          |
| Re<br>04/0                  | 7/2016                       | 2016-17 ISIR on I                                                                                                    | ile                                                                                                    |          |
|                             |                              |                                                                                                    |                                                                                                    |          |

This example shows a file in progress. Once you have submitted your requested documents, your checklist will reflect a green check mark to indicate received.

For incomplete documents, the checklist will remain yellow. To access the documents needed please click on the link provided.

A link to each document requested is provided. Click on the link and it will open up either the form required or the instructions for the Entrance Counseling and the Master Promissory Note.

# **MY AWARDS SCREEN:**

| Home Financial Information V Financial Aid V My Awards                                                                                                    |                                                                                                    |
|----------------------------------------------------------------------------------------------------|----------------------------------------------------------------------------------------------------|
| My Awards<br>You can accept or decline awards, and update your loan amounts.                                                                                                    |                                                                                                    |
| Select an Award Year: 2016-2017 Academic Year                                                                                                    | Contact Financial Aid Office                                                                                                    |
| Your most recent Satisfactory Academic Progress (SAP) evaluation has a(n) SATISFACTORY PROGRESS                                                                                                    | s status. Please contact your Financial Aid Counselor if you need further assistance.                                                                                                    |
| You have the following Awards<br>Your award package assumes you will be enrolled full-time. If you enroll less than full-time, the financial aid<br>Financial Aid counselor if you have questions about your enrollment status.<br>Scholarships and Grants<br>Money you don't have to pay back                                                                                                    | d you actually receive may be less than what is stated here. Please contact your                                                                                                    |
| Award       Status       Total Awarded Amount         PELL GRANT       PENDING-<br>FUND/DOCUMEN       \$5,815.00         Award       Total Awarded Amount         Award       Total Awarded Amount         Total Awards       \$5,815.00         Accept or Decline All       \$5,815.00         Home       Financial Information ~       Financial Aid ~         My Awards       My Awards                                                                                                    | This is where you can accept or<br>decline your Financial Aid<br>awards.<br>When you click the arrow, you<br>will see the award breakdown                                                                                                    |
| You can accept or decline awards, and update your loan amounts. Select an Award Year: 2016-2017 Academic Year V                                                                                                    | (see below).                                                                                                    |
| Vour most recent Satisfactory Academic Progress (SAP) evaluation has a(n) SATISFACTORY PROGRESS status. Please cont                                                                                                    | act your Financial Aid Counser if you need further assistance.                                                                                                    |
| You have the following Awards         Your award package assumes you will be enrolled full-time. If you enroll less than full-time, the financial aid you actually receive Financial Aid counselor if you have questions about your enrollment status.         Your Scholarships and Grants       \$5,815.00         Money you don't have to pay back       \$5,815.00                                                                                                    | ve may be lever van what is stated here. Please contact your                                                                                                    |
| PELL GRANT     PENDING-<br>FUNDIOCUMEN     S5.815.00       Check the terms you will be attending.     Image: Comparison of the terms you will be attending.       Image: Comparison of the terms you will be attending.     Image: Comparison of the terms you will be attending.       Image: Comparison of the terms you will be attending.     Image: Comparison of the terms you will be attending.       Image: Comparison of the terms you will be attending.     Image: Comparison of the terms you will be attending.       Image: Comparison of terms you will be attending.     Image: Comparison of terms you will be attending.       Image: Comparison of terms you will be attending.     Image: Comparison of terms you will be attending.       Image: Comparison of terms you will be attending.     Image: Comparison of terms you will be attending.       Image: Comparison of terms you will be attending.     Image: Comparison of terms you will be attending.       Image: Comparison of terms you will be attending.     Image: Comparison of terms you will be attending.       Image: Comparison of terms you will be attending.     Image: Comparison of terms you will be attending.       Image: Comparison of terms you will be attending.     Image: Comparison of terms you will be attending.       Image: Comparison of terms you will be attending.     Image: Comparison of terms you will be attending.       Image: Comparison of terms you will be attending terms you will be attending terms you will be attending terms you will be attending terms you will be attending terms you will be attending terms you will be attending terms y | <ul> <li>NOTE:</li> <li>After ACCEPTING your awards on My Awards, it may show that the awards are either: <ul> <li>Pending</li> <li>Needs to be verified</li> <li>Hold</li> <li>Being reviewed by FA</li> </ul> </li> <li>This is okay. The software developer is currently working on the problem. It will show in the Financial Aid Colleague System that you have accepted your awards and it will be forwarded down to Business Office within the next 2 business days for processing.</li> </ul> |
| This allows you to accept or decline any awards that are still Pending. Please review your awards package before accepting                                                                                                    | If you are not able to accept or decline your awards because it says that<br><b>"Your application is being reviewed by the Financial Aid Office"</b> and there is nothing showing in MY AWARDS, please email <u>finaid@trition.uog.edu</u> .                                                                                                    |

## REQUEST A NEW LOAN SCREEN:

| Home Financial Information V                                       | Financial Aid V Request a New L               | Loan     |
|--------------------------------------------------------------------|-----------------------------------------------|----------|
| Request a New Loan<br>You can request a new loan and review submit | ted Ioan requests.                            |          |
| Select an Award Year: 2016-2017 Academ                             | nic Year 🗸                                    |          |
| Enter the Requested Amount                                         | t                                             | Supplier |
| Request \$7,571.00 in loan                                         | 5                                             |          |
| This is based on the current<br>Estimated Cost of Attendance       | t information we have on file.<br>\$13,386.00 |          |
| Potential Financial Aid                                            | - \$5,815.00                                  |          |
| Remaining Cost                                                     | <b>\$</b> 7,571.00                            |          |
| C Request other amount:                                            |                                               |          |
|                                                                    |                                               | Next     |

This is where you can request for a new loan or an additional loan. Once you submit this request it will be forwarded to a Financial Aid Office Advisor. Once your request has been reviewed, you will receive an email from the Financial Aid Office to ACCEPT your award in Self Service.

## AWARD LETTER SCREEN:

UNIVERSITY OF GUAM UNIVERSITY OF GUAM UOG STATION MANGILAO, GU 96923 6717352288 Date: 8/17/2016 Student ID: Award Year: 2016-2017 Academic Year Dear Welcome to the University of Guam and the Triton Family. We recognize that financing your college education is fundamental to your success at the University of Guam. To assist you in funding your education, we are pleased to offer you the following financial aid for the reference academic year. These amounts are based on your Estimated Family Contribution or EFC as a result of filling out the FAFSA. The Pell Grant and the Direct Loan is funded from the Federal Government. Budget: \$13,386 EFC: \$0 Need: \$13,386 Housing: With Parent Award Totals Fall Spring PELL GRANT PELL GRANT \$5,815.00 \$2,908.00 \$2,907.00 Total \$5,815.00 \$2,908.00 \$2,907.00 Please note that this financial aid award letter is based on your full-time enrollment (12 or more credit hours per semester) at UOG. The final financial aid award will be based on your enrolled credits at the end of the drop/add period each semester or at the time of disbursement and a further review of your eligibility by the Financial Aid Office Staff. To

your enrolled credits at the end of the drop/add period each semester or at the time of disbursement and a further review of your eligibility by the Financial Aid Office Staff. To apply for a federal loan, you must obtain the loan application form, follow the instruction to complete the online promissory note and entrance counseling, and enroll for at least six (6) credits each semester. Please note that all federal loans must be repaid and there is no service credit. You do not need to respond to this letter to accept the Federal Pell Grant. You are responsible for paying any charges that will not be paid by financial aid. All awards are contingent upon the University's receipt of federal and local funds. We hope you have a great and successful academic year. Please feel free to contact the financial aid office at 735-2287/88 or e-mail at finaid@triton.uog.edu for assistance or you can visit our office on the 1st floor of the University of Guam Fieldhouse.

A You must accept or decline all your awards before accepting your award letter.

#### You do not have to sign your award letter.

## **SHOPPING SHEET SCREEN:**

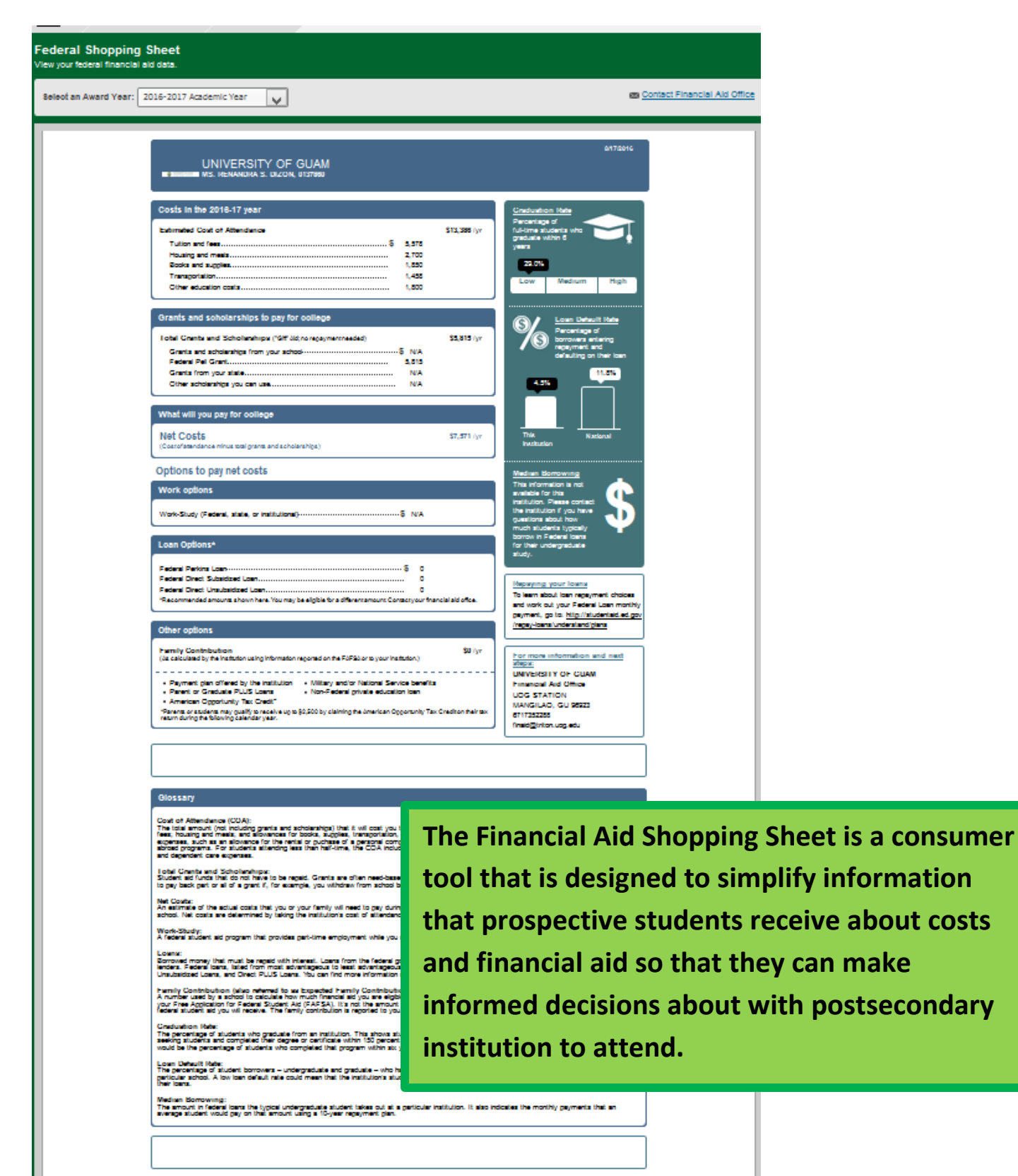

#### **CORRESPONDENCE OPTION SCREEN:**

| <u>Home</u>             | Financial Information $\lor$                                              | Financial Aid $\lor$                               | Correspondence Option                                                                                                    |
|-------------------------|---------------------------------------------------------------------------|----------------------------------------------------|----------------------------------------------------------------------------------------------------|
| Corresp<br>You can choo | ondence Option                                                            | Financial Aid correspor                            | ndenoe.                                                                                                    |
| By sel                  | lecting this option, I am explicitly ounderstand that I will only receive | choosing to receive pap<br>electronic copies of my | per copies of my Financial Aid correspondence in addition to the electronic copies I currently receive. By not selecting this<br>Financial Aid correspondence. |
|                         |                                                                           |                                                    | Submit                                                                                                    |

This option will allow you to receive your Financial Aid Correspondence through the mail. This can take 2-3 business days depending on your mailing address. Currently you are receiving the paperless format which is immediate access.

# **SATISFACTORY ACADEMIC PROGRESS SCREEN:**

| You are currently making             | satisfactory academic progress. Please        | contact you | r Financial Aid Counselor if you need f | urther assistance. | Contact |
|--------------------------------------|-----------------------------------------------|-------------|-----------------------------------------|--------------------|---------|
| AP Status                            | Date Reviewed: 7/28/2016                      | SAP         | Details                                 |                    |         |
| Evaluation Period:                   | 16/SP - 16/SP                                 | ~           | Total Credit for your<br>Major          | 186.00             |         |
| Program:                             | BACHELOR OF ARTS -<br>ELEMENTARY<br>EDUCATION | ~           | Credits Attempted for the Term          | 14.00              |         |
| SAP Status:                          | SATISFACTORY<br>PROGRESS                      | ~           | Credits Completed for the Term          | 11.00              |         |
| What does SATISFAC<br>Progress mean? | CTORY PROGRESS Academic                       | $\sim$      | Completion Rate                         | 78.57%             |         |
|                                      |                                               | $\sim$      | Cumulative Credits<br>Attempted         | 32.00              |         |
|                                      |                                               | $\sim$      | Cumulative GPA                          | 3.679              |         |
|                                      |                                               |             | This is on over                         | :                  |         |